## نحوه شرکت در آزمون های الکترونیکی دانشگاه پیام نور:

دانشجویان عزیز ، جهت شرکت در آزمونهای الکترونیکی با مطالعه و مشاهده آموزش زیر براحتی می توانید در آزمون شرکت کنید.

۱- ابتدا از صفحه دسکتاپ رایانه، نرم افزار SADclient را انتخاب کرده و با دوبار کلیک اجرا کنید.

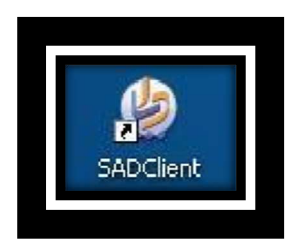

۲- صفحه ای باز می شود که از شما نام کاربری و رمز عبور می خواهد .شماره دانشجویی خود را به عنوان نام کاربری و شماره ملی خود را برای رمز عبور وارد کنید.

|   | 8900        | شناسه کاربری :                    |
|---|-------------|-----------------------------------|
|   | ****        | کلمه عبور :                       |
|   | ورود انصراف |                                   |
|   |             |                                   |
|   |             |                                   |
| 5 |             | 2012 (C Danesh Pacsien, www.dape. |
| 5 |             | 2012 © Danesh Persian, www.dapa.  |

۳- بعد از تکمیل مشخصات و کلیک برروی دکمه ورود، وارد صفحه ای می شوید که مشخصات شما و زمان امتحان درج شده است.در صورت درست بودن اطلاعات برروی گزینه صحت اطلاعات فوق مورد تائید است کلیک کرده تا تیک مربع آن بخورد و سپس برروی دکمه ورود به آزمون کلیک کنید تا وارد صفحه سوالات شوید.

|                                           | آزمون ۲۸۹٬۱۹                                             | FSR                                                   |
|-------------------------------------------|----------------------------------------------------------|-------------------------------------------------------|
| رمون ۹۱۰۸<br>نمره منفی : ندارد کد درس : ۱ | نه ساعت شروع : ۸۰۰۰ پایان مهلت ورود : <mark>۱۵:۰۰</mark> | یخ آزمون : ۱۳۹۱/۱۰/ <sup>۱</sup> مدت آزمون : ۱۰۰ دقیا |
|                                           | گروه : کارشناسی                                          | شناسه کاربری : ۸۹۰۰۶۶۷۲                               |
|                                           | تلفن همراه :<br>محا صده: :                               | نام و نام ځانوادگی : م <mark>هد</mark> ې<br>نام بدر : |
|                                           | کد ملی :                                                 | نام پدر .<br>شماره شناستامه : ۳۱۲۴                    |
|                                           | جنسیت : مرد                                              | تاريخ تولد :                                          |
|                                           |                                                          | حت اطلاعات قوق مورد تایید می باشد.                    |
| -                                         | ورود به آزمون                                            | /                                                     |
| 2                                         |                                                          | 2                                                     |
|                                           |                                                          |                                                       |
|                                           |                                                          |                                                       |

٤- صفحه سوالات باز مى شود و شما مى توانيد پاسخ سوالات درست را انتخاب كنيد و كافى است كه تيك آن را بزنيد.

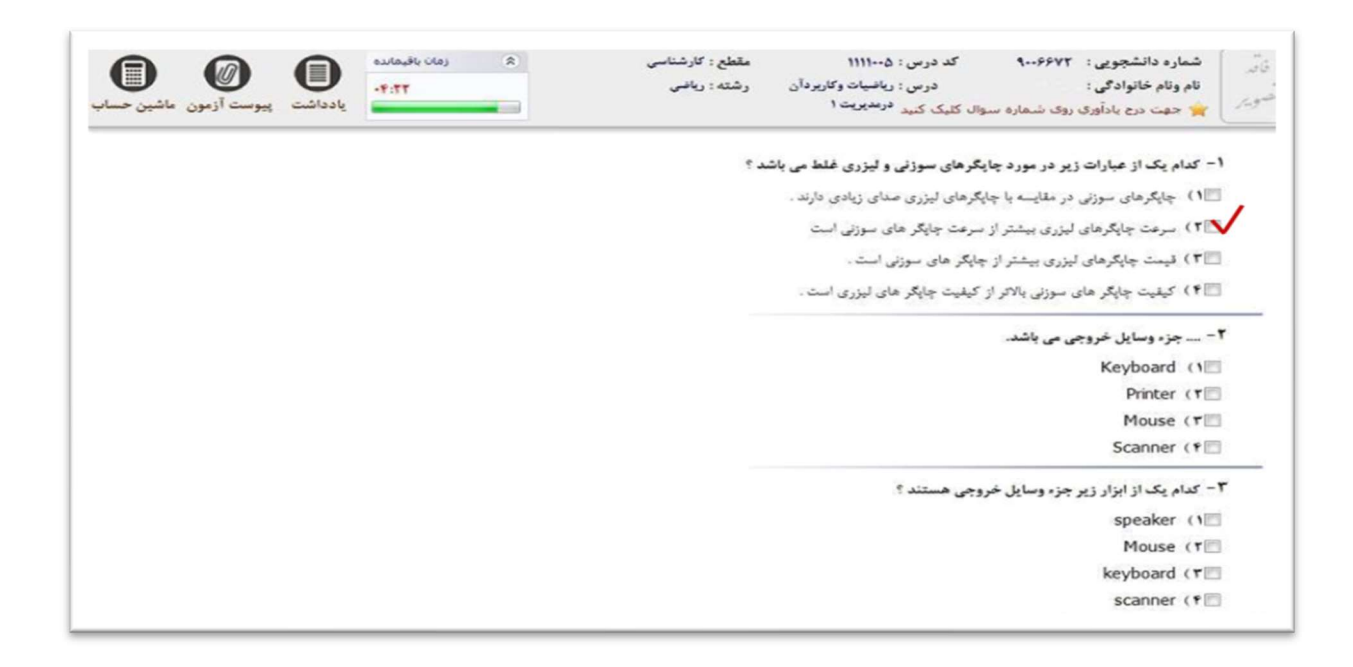

٥- به منظور مشاهده زمان باقیمانده می توانید در بالای فرم آزمون بر روی زمان باقیمانده کلیک کنید.

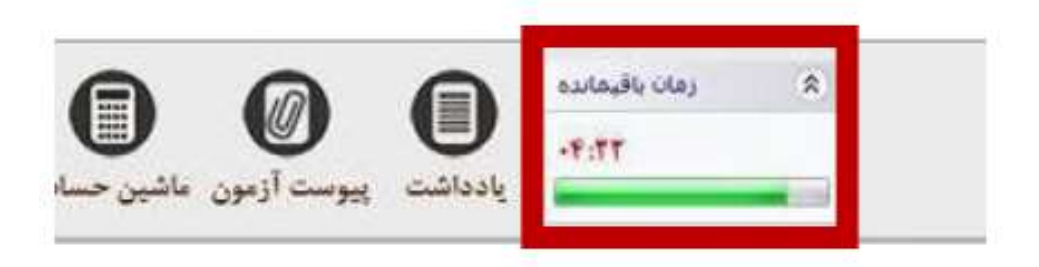

-٦ پس از اتمام آزمون ، دكمه پايان آزمون را فشار دهيد.

| Tab (1                       |
|------------------------------|
|                              |
| (Arrow Keys) کلید های جهت (۳ |
| Home (f                      |

۷- با کلیک برروی پایان آزمون ، صفحه ای به شما نمایش داده می شود که زمان باقیمانده تا پایان آزمون را نمایش می دهد و از شما می خواهد در صورت مطمئن بودن از اتمام امتحان تائید کنید.

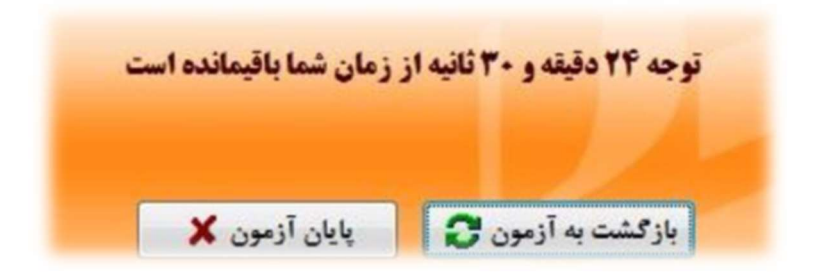

۸- پس از پایان آزمون، صفحه زیر به شما نمایش داده می شود.

|            | سامانه آزمون دانشگاه پیام نور |
|------------|-------------------------------|
| ایان یافت. | آزمون شما پ                   |
| ✓ ×uti     |                               |

## امکانات نرم افزار و آشنایی با گزینه های آن:

۱ امکان درج یادآوری و زمان باقیمانده (کافی است که برروی شماره سوال کلیک کنید.)

| ن ماشین حسا | پوست آزمو | الم<br>باددانيت | رمان باقیمانده<br>۴:۳۲ | * | مقطع : کارشناسی<br>رشته : ریاضی                                    | کد درس : ۱۱۱۱۰۰۵<br>درس : ریاضیات وکاربردآن<br>وال کلیک کنید                                     | شماره دانشجویی : ۹۰۰۶۶۷۲<br>نام ونام خانوادگی :<br>جهت درم بادآوری روی شدهاره سی | فاته<br>تصوير |
|-------------|-----------|-----------------|------------------------|---|--------------------------------------------------------------------|--------------------------------------------------------------------------------------------------|----------------------------------------------------------------------------------|---------------|
|             |           |                 |                        | ۴ | بگرهای سوزنی و لیزری غلط می باش<br>بگرهای لیزری مدای زیادی دارند . | <ol> <li>دام یک از عبارات زیر در مورد چای</li> <li>(1) جایگرهای سوزنی در مقایسه با جا</li> </ol> | ר ל                                                                              |               |
|             |           |                 |                        |   |                                                                    | سرعت چایگر های سوزنی است                                                                         | 🕅 ۲) سرعت جایگرهای لیزری بیشتر از                                                |               |
|             |           |                 |                        |   |                                                                    | سرفت چاپگر های سوزنی است                                                                         | []]۲) سرهت چاپگرهای لیزری بیشتر از                                               |               |
|             |           |                 |                        |   |                                                                    |                                                                                                  |                                                                                  |               |

## ۲- يادداشت

| ٤ (مان باقیمانده<br>یادداشت) پیوست آزمون ماشین حساب | شماره دانشجویی : ۹۰۰۶۶۷۲ کد درس : ۱۱۱۱۰۰ مقطع : کارشناسی<br>نام ونام خانوادگی : درس : ریاضیات وکاربردآن رشته : ریاضی<br>سویل خوب درم یادآوری روی شماره سوال کلیک کنید <sup>د</sup> رمدیریت ۱ |
|-----------------------------------------------------|----------------------------------------------------------------------------------------------------|
|                                                     | <ul> <li>۱- کدام یک از عبارات زیر در مورد چاپگرهای سوزنی و لیزری غلط می باشد ؟</li> <li>۱) چاپگرها (۱) (۱) (۲) (۲) (۲) (۲) (۲) (۲) (۲) (۲) (۲) (۲</li></ul>                                  |
|                                                     | ۲ ) کیفیت -<br>۲ جزء وسا<br>board (۱ =<br>Printer (۲                                                                                                    |

۳-پیوست آزمون ( برخی امتحانات دارای جداول و یا فرمول های پیوست هستند. از این طریق می توانید آنها را مشاهده نمایید)

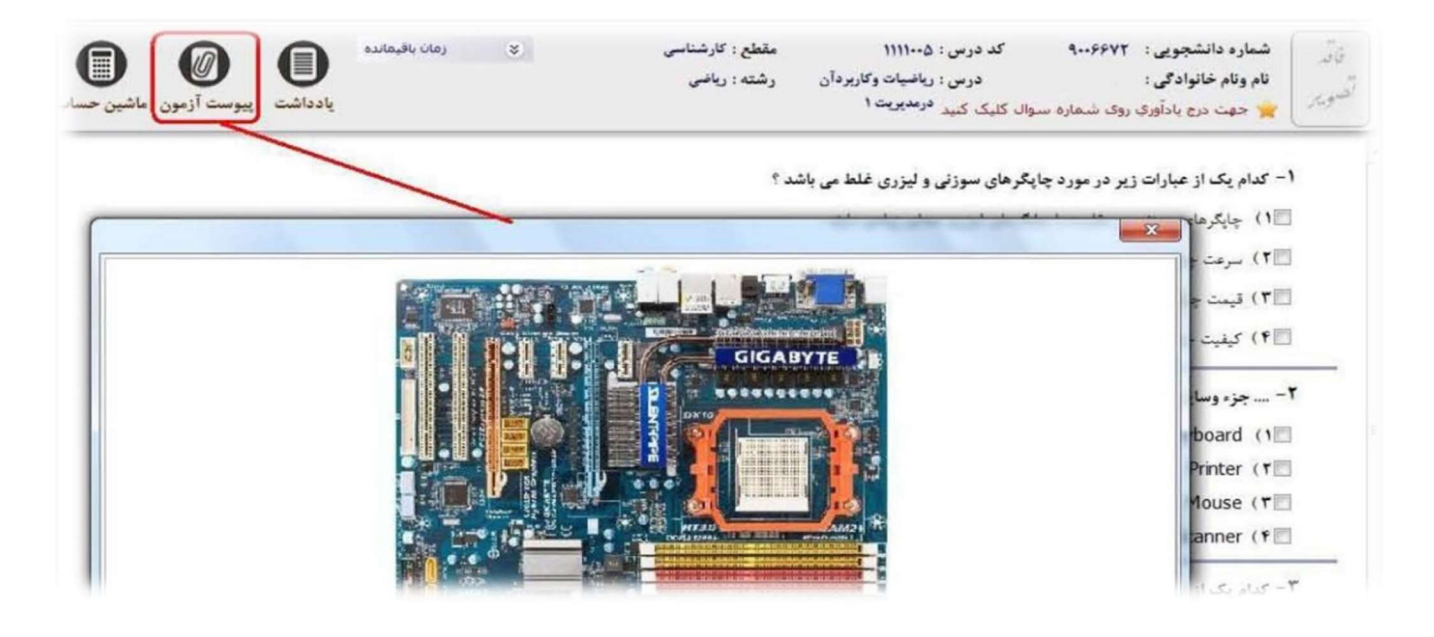

٥- ماشين حساب

| یادداشت بیوست آزمون عاشین حساب | ان باقیمانده  | j          | 8  |    |    | مقطع : کارشناسی<br>رشته : ریاضی | کد درس : ۵-۱۱۱۱<br>درس : ریانیات وکاربردآن<br>وال کلیک کنید درمدیری <sup>ت ۱</sup>                                                                                                    | شماره دانشجویی : ۹۰۰۶۶۷۳<br>نام ونام خانوادگی :<br>خون درج بادآوری روی شماره سو | قائد<br>تصوير |
|--------------------------------|---------------|------------|----|----|----|---------------------------------|----------------------------------------------------------------------------------------------------|---------------------------------------------------------------------------------|---------------|
|                                | Calcu<br>View | Calculator |    |    | 8  |                                 | - کدام یک از عبارات زیر در مورد <mark>جایگرهای سوزنی و لیزری غلط می باشد ؟</mark><br>[۱]) چایگرهای سوزان در مقایسه با چایگرهای لیزری صنای زیادی دارند .<br>[۳]) سرعت چایگرهای لیزری بیشتر از سرعت چایگر های سوزانی است .<br>[۳]) قیمت چایگرهای لیزری بیشتر از چایگر های سوزانی است . |                                                                                 |               |
|                                | MC            | MR         | MS | Me | M- |                                 | کیفیت چاپگر های لیزری است .                                                                                                    | 🗐 ۴) کیفیت چاپگر های سوزنی بالاتر از                                            |               |
|                                | 7             | 8          | 9  | 1  | %  |                                 |                                                                                                    | ۲ جزء وسایل خروجی می باشد.<br>۱۹۰۰ است ۲۰۰۰ ۲                                   |               |
|                                | 7             |            | 9  |    |    |                                 |                                                                                                    | ۲ جزء وسایل خروجی می باشد.                                                      |               |
|                                |               |            |    |    |    |                                 |                                                                                                    |                                                                                 |               |

در پایان لازم به ذکر است که سوالات آزمون های الکترونیکی هم بصورت سراسری یکسان است، اما ممکن است ترتیب سوالات با هم متفاوت باشد.

.

موفق باشيد.

دفتر فناوری اطلاعات دانشگاه پیام نور مرکز اصفهان